### Getting Started with the Spheros

To connect:

- 1. On the ipad (or other device) go to the Sphero App (Download it if needed.)
- 2. Press to Connect Robot at the top right

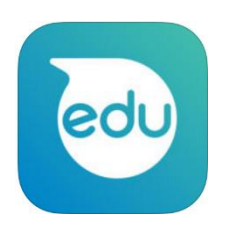

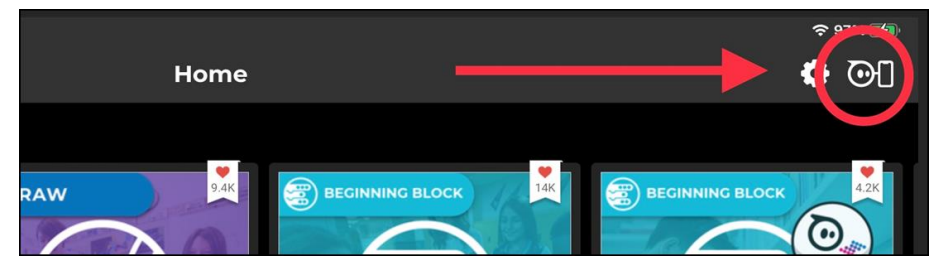

- 3. Press **Sphero PRK+** or **Sphero Bolt** and touch the Sphero to the device (it sometimes does a firmware update-be patient)
- 4. Choose one of the robots to connect.
- 5. Now you should be able to use the app to work with your Sphero.

## Groubleshooting:

If the Sphero is blinking red, it needs to be charged.

#### If you are having trouble connecting:

-Put the Sphero back in the charger and press the reset button on the charger

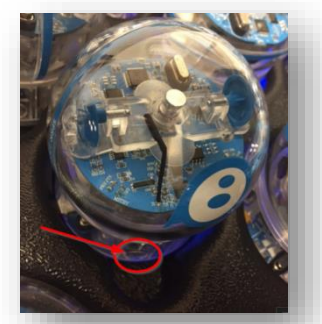

-go to **Settings** on the Phone/tablet/iPad and press **Bluetooth** then turn Bluetooth on and off again by sliding the slider so no green is showing

-Check to make sure that the Lightening Lab app doesn't need updating on the ipad (go to the App Store and click on Updates at the bottom)

-Clear all the other Bluetooth devices from the list of possible Bluetooth items to connect to (Press the i to the right of the name)

## Find Resources at Learn71.ca:

- 1. Go to learn71.ca
- 2. Click on Curriculum Resources
- 3. Click on Elementary Curriculum Support
- 4. Click on ADST and Coding
- 5. Click on Spheros on the purple bar at the top

# There are tonnes of ideas and programs that you can use in the Sphero App!